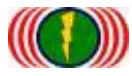

# IO-Power Outdoor WiFi MIMO AP

APM-101RH / APM-102RH / APM-103RH

# **Quick Installation Guide V5**

# 1. System Login

- 1-1. Log in wireless device through TCP/IP & web browser IP.
- A. Set up the IP address of LAN in your computer, set 192.168.1.X (Fixed IP) (EX: 192.168.1.100)

Remind: IP address of Computer and Wireless device must be the same network segment.

| \$管理▼ 停用這個網路裝置 診斷這個連線 重新命名這                               | 個連線 檢視這個連線的狀態 »         | 8 · 🗇                             |
|-----------------------------------------------------------|-------------------------|-----------------------------------|
| Bluetooth 銀路連線<br>沒有連線<br>Bluetooth 恭告 (個人區球網路)           | 路<br>etlink (TM) Ginabi | 網路連線<br>ower<br>drom 802.11 n 導発卡 |
| □ 国域連線 内容 33 33 33 33 33 33 33 33 33 33 33 33 33          | 網際網路通訊協定第4版 (TCP/IPv4)  | - 內容                              |
| 網路功能 共用                                                   | -#R                     |                                   |
| 連線方式:                                                     | 如果您的網路支援這項功能,您可         | I以取得自動指派的 IP 設定・否                 |
| 💇 Brosdcom NetLink (TM) Gigsbit Ethemst                   | 則,認必須調问時時於就會理算工         | -0289J17 107E *                   |
| 注意:####################################                   | ○ 自動取得 IP 位址(○)         |                                   |
| 通過建設使用トグP見目(U):                                           | ● 使用下列的 IP 位址(\$):      |                                   |
| ☑ ■ QoS 封包排程器                                             | IP 位址(0):               | 192.168.1.100                     |
| ☑ I File and Printer Sharing for Microsoft Networks       | 子網路遮罩(U):               | 255 . 255 . 255 . 0               |
| ✓ ▲ 網際網路通訊協定第6版 (TCP/IPv6) ✓ ▲ 網際網路通訊協定第4版 (TCP/IPv4)     | 預設開道(D):                |                                   |
| M - Link-Layer Topology Discovery Mapper I/O Driver       | 自動取得DVX 伺服器位处的          |                                   |
| 🗹 📥 Link-Layer Topology Discovery Responder               | ◎ 使用下列的 DNS 伺服器位址       | (E):                              |
| 安裝(0) 解除安裝(0) 內容(R)                                       | 慣用 DNS 伺服器(P):          |                                   |
| 描述                                                        | 其他 DNS 伺服器(A):          | 1 10 10 10                        |
| 傳輸控制通訊操定/網際網路通訊協定 (TCP/IP)。這是預<br>設的廣域網路通訊協定,提供不同網路之間的通訊能 | E et material as a s    | 3H-ORD-VETA                       |

## 1-2. Power Supply from PoE Install

A. PoE Power Supply Install :

110VAC Adapter transformer to19VDC power and power through DC connector plugged into DC port and output PoE-48VDC power through PoE's RJ-45 network for wireless devices (Power + Data Out) and plug the other end of the network cable from your computer to a wired network RJ-45 Port (Data In), to build wireless devices and computer cable online.

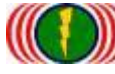

IO-Power Technology Co., Ltd 勁電科技有限公司 1F., No.100, Jinzhu Rd., North Dist., Hsinchu City 30055, Taiwan <u>http://www.io-power.com.tw</u> www.io-power.com.cn e-mail: <u>io-power@io-power.com.tw</u> Tel:+886 3 5429395 Fax:+886 3 5357297

B. Adapter Install:

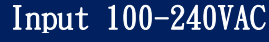

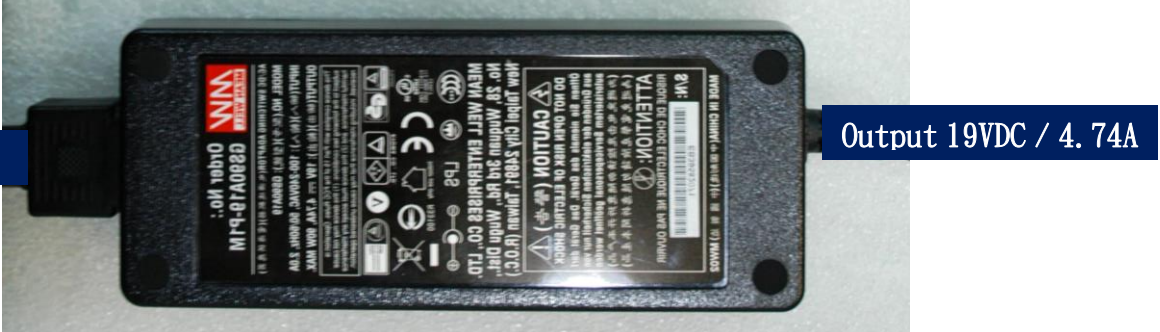

C. PoE (Power over Ethernet ) Power Supply for Device:

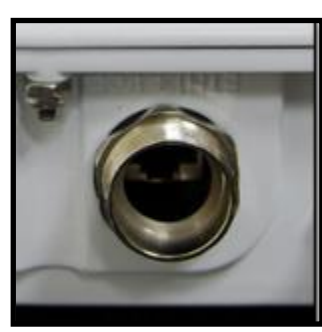

The bottom of the wireless device POE Ethernet waterproof port

Insert the DC connector of the transformer and power supply input is over more than 12VDC/4A ~ 24VDC/3A; full load power consumption: APM-101RH needs 10W/H, 102RH 14W/H, 103RH you want to 22W/H.

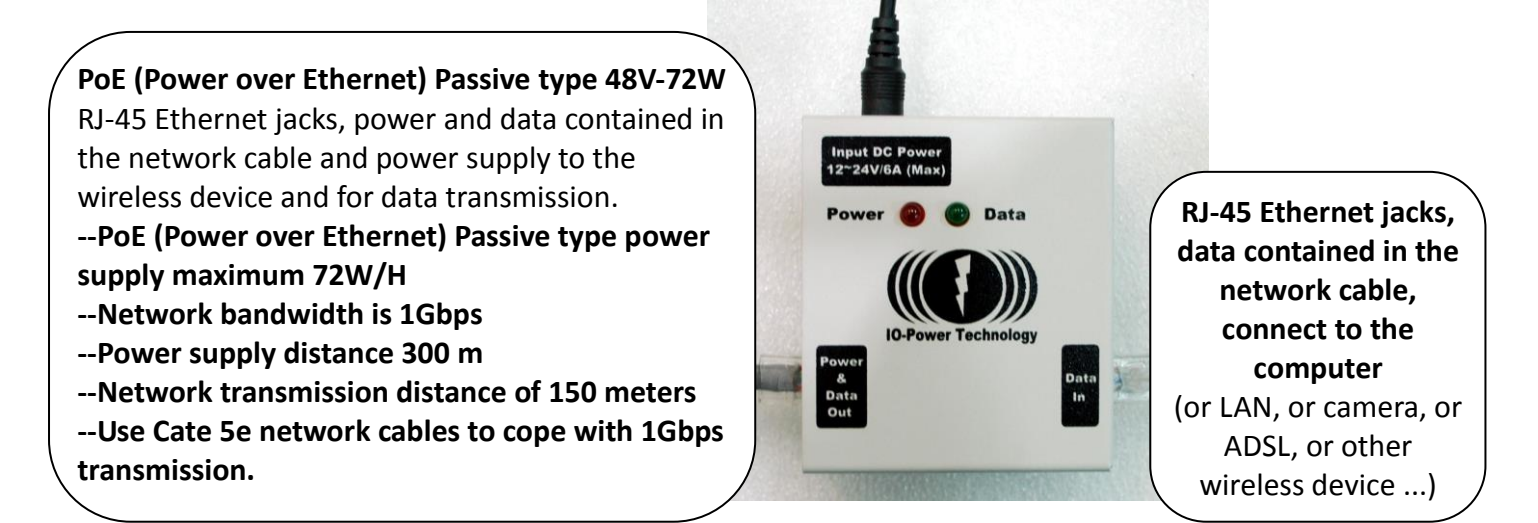

Special note 1: APM-101RH/APM-102RH/APM-103RH with high power RF module, power consumption is relatively large; it is recommend that PoE-48VDC use 72W Passive power pattern. Special note 2: PoE Power supply Injector, LED lights display:

- PoE (Power over Ethernet) Passive type (48V-72W): after you plugged into power, red LED lit up, after you plug the network cable, the green light does not light.
- PoE (Power over Ethernet) Standard type (48V-32W): after you plugged into power, red LED lit up, after you plug the network cable, the green light lit up.

1-3. How to run Web UI:

A. Enter the address in the website http://192.168.1.1

(The default IP address of wireless devices is 192.168.1.1)

Front-page of wireless devices.

| IO-Power Technology Co., Ltd. |
|-------------------------------|
| Home Logout                   |
| WELCOME                       |

B. Enter account and password, Login to the system (Default Account: admin, Default Password: admin)

| C Login ← ⇒ C □ 19: | × 2168.1.1/login.html                                                                       |
|---------------------|---------------------------------------------------------------------------------------------|
|                     | IO-Power Technology Co., Ltd.<br>http://www.io-power.com.tw e-mail:io-power@io-power.com.tw |
|                     | Home Barris Barris Utility Status Login                                                     |
|                     | Login   Logout                                                                              |
|                     | Account: admin                                                                              |
|                     | Force login.                                                                                |
|                     |                                                                                             |
|                     | COPYRIGHT (C) 2011 TO POWER TECHNOLOGY CO., LTD: ALL RIGHT'S RESERVED.                      |

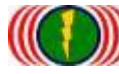

# 2. System Setup (Wireless Devices IP address setup)

## 2-1. Basic Setup (\*\* No need to setup on this page \*\*)

| ystem Basi                                                                            | C                                     |                                                                            |                                                               |
|---------------------------------------------------------------------------------------|---------------------------------------|----------------------------------------------------------------------------|---------------------------------------------------------------|
| .anguage :                                                                            | (")English                            | Language :                                                                 | English 💌                                                     |
| Device Name                                                                           | IO-Power                              | Device Name :                                                              | IO-Power                                                      |
| ystem Time                                                                            | )                                     |                                                                            |                                                               |
| <b>ystem Time</b><br>System Date :                                                    | 2000-01-05                            | System Date                                                                | 2000/01/05 🚖 🔻                                                |
| <b>YSTEM TIME</b><br>System Date<br>System Time                                       | 2000-01-05<br>05-21-58                | System Date<br>System Time :                                               | 2000/01/05 🚖 ▼<br>05:21:59 System Time Sync ]                 |
| <b>YSTEM TIME</b><br>System Date :<br>System Time<br>Time Synchronization :           | 2000-01-05<br>05-21:58<br>NONE        | System Date<br>System Time :<br>Time Synchronization :                     | 2000/01/05 🚖 🔻<br>05:21:59 System Time Sync )<br>NONE 💌       |
| System Time<br>System Date<br>System Time<br>Time Synchronization :<br>SMT Timezone : | 2000-01-05<br>05-21:50<br>NONE<br>GMT | System Date :<br>System Time :<br>Time Synchronization :<br>GMT Timezone : | 2000/01/05 ÷▼<br>05:21:59 System Time Sync<br>NONE ▼<br>GMT ▼ |

2-2. Network Setup (\*\* Necessary setup on this page \*\*) IP address setup of

wireless devices。 Suggest you to change the 192.168.1.1 network segment, in order to avoid

conflict with the IP address of the other network devices, such as 192.168.21.1 instead of 21 segments.

| System Setu         | P Alimination subliminist | allon Utility Status Logo | ut(admin)     | and the second |
|---------------------|---------------------------|---------------------------|---------------|----------------|
| iic Setup   Network | Setup                     |                           |               |                |
|                     |                           |                           |               |                |
| System Ope          | eration Mode              |                           |               |                |
| Mode :              | Bndge                     | Mode :                    | Bridge 💌      |                |
|                     |                           |                           |               |                |
| P Setup             |                           |                           |               |                |
| IP Address :        | 192.168.1.1               | IP Address :              | 192.168.1.1   |                |
| Subnet Mask :       | 255.255.255.0             | SubnetMask:               | 255.255.255.0 |                |
| Default Gateway :   | 0.0.0                     | Default Gateway :         | 0.0.0.0       |                |
| DNS 1:              | 0.0.0.0                   | DNS 1:                    | 0.0.0.0       |                |
| DNS 2:              | 0.0.0.0                   | DNS 2 :                   | 0.0.0.0       |                |
| D Cotun             |                           |                           |               |                |
|                     | 192 168 21 1              | IP Address -              | 192 158 21 1  |                |
| Subnet Mask         | 255 255 255 0             | Subnet Mask               | 255 255 255 0 |                |
| Default Gateway :   | 0.000                     | Default Gateway :         | 0000          |                |
| DNR 1 -             | 0.0.0.0                   | DNR 1 -                   | 0000          |                |
| DNO T.              | 0.0.0.0                   | DN01.                     | 0.0.0         |                |
| DNS 2 :             | 0.0.0.0                   | DNS 2 :                   | 0.0.0.0       |                |

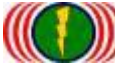

Reminds: When the IP address has been changed (EX.192.168.21.1), Be sure to change to the same network segment of your computer (EX.192.168.21.99), Then keep up setting.

| 沒有連線<br>Bluetooth 裝置 (個人區域網路) 無法辨識的網<br>Broadcom N                                                                                                | 路<br>JetLink (TM) Gigabi Broadcom 802.11n 網路卡                                |
|----------------------------------------------------------------------------------------------------|------------------------------------------------------------------------------|
| 国城連線内容 23                                                                                                    | / 網際網路通訊協定第 4 版 (TCP/IPv4) - 內容                                              |
| 網路功能 驗證 共用                                                                                                    |                                                                              |
| 連線方式:<br>🔮 Broadcom NetLink (TM) Gigabit Ethernet                                                                                                 | 如果您的網路支援這項功能,您可以取得自動指派的 IP 設定。否则,您必须詢問網路系統管理員正確的 IP 設定。                      |
| 這個連線使用下列項目(O):<br>I                                                                                                    | <ul> <li>● 自動取得 IP 位址(0)</li> <li>● 使用下列的 IP 位址(2):</li> </ul>               |
| ▲ HTC NDIS Protocol Driver      ▲ 可算的多點傳送通訊協定      第一    9階層影通訊協定      第一    9階層影通訊協定      第一    9階層影通訊協定      第一    9階層影通訊協定      第一    9階層影通訊協定 | IP 位亚(i):     192.168.21.99       子網路遮罩(U):     255.255.255.0       預設開道(D): |
| Andrewargebæinterset and and (ICENTYM)                                                                                                    | ● 自動取得 DNS 伺服器位址(B)<br>● 使用下列的 DNS 伺服器位址(B):                                 |
| 安装(N) 解除安裝(D) 內容(R)                                                                                                    | 慣用 DNS 伺服器 (2):                                                              |
| 傳動控制通訊協定 網際網路通訊協定 (TCP/IP)。這是預<br>設的廣域網路通訊協定,提供不同網路之間的通訊能<br>力。                                                                                   | #IE DAS IGINE®(A).<br>■結束時確認設定(L) 進階(V)                                      |
|                                                                                                    | 福定 取消                                                                        |

## 3. Wireless setup (P to P wireless device setting)

## EX: Planning two APM-101R, set a Point to Point wireless transmission

#### system。

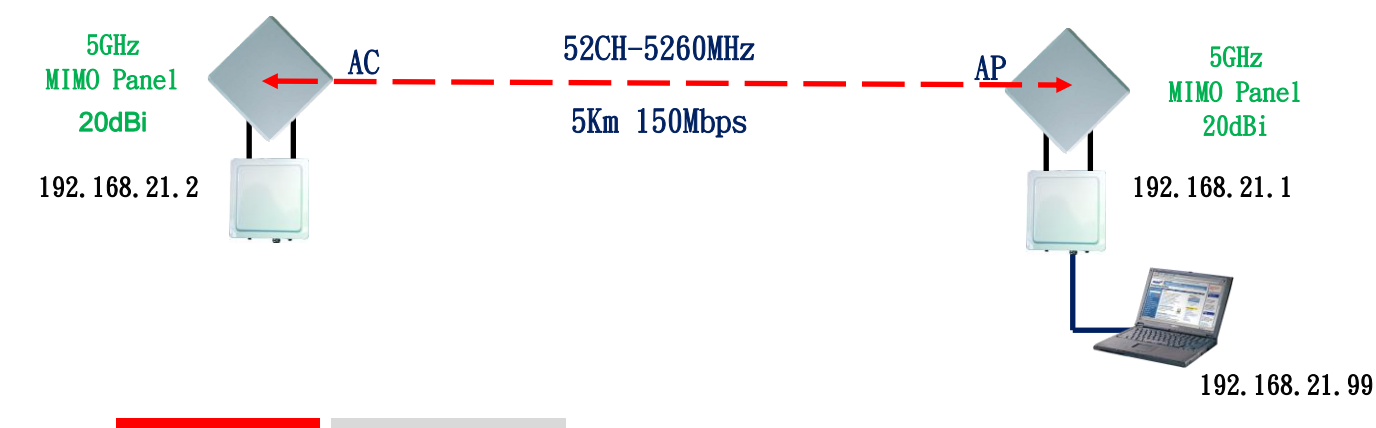

# 3-1.(AP Mode) Radio Setup (Wireless setup-NIC setting)

| Yus Wire | ess Band ( 802.)                          | 1na HT40 Plus 🖃                                                                                                    |                                                                                                    |                                                                                                    |
|----------|-------------------------------------------|----------------------------------------------------------------------------------------------------|----------------------------------------------------------------------------------------------------|----------------------------------------------------------------------------------------------------|
| Char     |                                           |                                                                                                    |                                                                                                    |                                                                                                    |
| -D Wildi | nel: 52 C                                 | 1-5260MHz 💽 Se                                                                                                    | lect Channel/Freque                                                                                                    | ncv                                                                                                    |
| Tran     | smission Powe <mark>r   Full</mark>       | Select ou                                                                                                    | tput power                                                                                                    |                                                                                                    |
| Antei    | ina Number: 🚺 2 💌                         | Select antenr                                                                                                    | na quantity                                                                                                    |                                                                                                    |
| Shor     | Guard Interval . On(4                     | <sup>I0ns)</sup>                                                                                                    | nmit packet waiting                                                                                                    | time                                                                                                    |
| Aggr     | egation : Diable                          |                                                                                                    | t packet integration                                                                                                    | capabiliti                                                                                                    |
| Dist     | nce(x 100m)   10                          |                                                                                                    |                                                                                                    |                                                                                                    |
|          | Trans<br>Anter<br>Short<br>Aggra<br>Dista | Transmission Power Full<br>Antenna Number 2<br>Short Guard Interval 0n(40<br>Aggregation : Diabler<br>Distance( x 100m) 10 | Transmission Power: Full Select out<br>Antenna Number: 2 Select antenn<br>Short Guard Interval On(400ns) Select tra<br>Aggregation : Diabled Enable Select<br>Distance(x 100m) 10 | Transmission Power       Full       Select output power         Antenna Number:       2       Select antenna quantity         Short Guard Interval       On(400ns)       Select tranmit packet waiting         Aggregation:       Diabled       Enable       Select packet integration         Distance(x 100m)       10       10       Select packet integration |

Exp: Red frame option must be set。 Green frame option, set by default do not need to change.

## 3-2. (AP Mode) WLAN Setup (Wireless operation setting—Wireless

## software setting)

Exp: Wireless AP(Access Point = AP)has to set a name(SSID), for other wireless devices(Wireless Station = AP Client = AC), PTP\_AP1\_1 is the name of wireless device this time(SSID).

| and the second second se | Contraction in the Contraction of Contraction of Co |                                                                                         |                              |                                                                                                    |
|----------------------------------------------------------------------------------------------------|----------------------------------------------------------------------------------------------------|-----------------------------------------------------------------------------------------|------------------------------|----------------------------------------------------------------------------------------------------|
| ISSID :                                                                                                    | wireless_1 Broadcas                                                                                                    | ( SSID:                                                                                 | wireless_1 - PTP_AP1_1       | 🗹 Broadcast 💽 💼                                                                                                    |
|                                                                                                    |                                                                                                    |                                                                                         |                              |                                                                                                    |
|                                                                                                    |                                                                                                    |                                                                                         |                              |                                                                                                    |
|                                                                                                    |                                                                                                    |                                                                                         |                              |                                                                                                    |
|                                                                                                    | Wireless Minimister                                                                                                    | the Utility Status Log                                                                  | out(admin)                   | and the second second se |
| lio Setup   WLAN Se                                                                                                    | itup   Wireless Security   M                                                                                                    | IESH Setup   WMM Setup   Ba                                                             | Indwidth Control             |                                                                                                    |
|                                                                                                    |                                                                                                    |                                                                                         |                              | Select wireless Access Point                                                                                                    |
| RADIO-1 WL                                                                                                    | AN Setup                                                                                                    | Wireless                                                                                | station SSID setup           | SSID need broadcast or not                                                                                                    |
| SSID :                                                                                                    | PTP_AP1_1 Broadca                                                                                                    | st SSID:                                                                                | PTP_AP1_ PTP_AP1_1           | 🗹 Broadcast 🔸 💽                                                                                                    |
| Enable                                                                                                    | Yes                                                                                                    | Enable :                                                                                | No 💭 Yes 🔍                   | Select wireless interface Enable                                                                                                    |
| WLAN Mode :                                                                                                    | Access Point                                                                                                    | WLAN Mode :                                                                             | Access Point                 | Select wireless mode                                                                                                    |
| RTS                                                                                                    | 2312                                                                                                    | RTS                                                                                     | 2312                         |                                                                                                    |
|                                                                                                    | 2348                                                                                                    | Fragmentation                                                                           | 2345 Select limit            | ed data rate or Auto                                                                                                    |
| Fragmentation :                                                                                                    | And Andrews and                                                                                                    | Limited Data Rate :                                                                     | Auto 💌 0                     | Select wireless interfa                                                                                                    |
| Fragmentation :<br>Data Rate :                                                                                                    | Auto (Limited)                                                                                                    |                                                                                         | Auto                         | fixed rate or Auto                                                                                                    |
| Fragmentation :<br>Data Rate :<br>Multicast Rate :                                                                                                    | Auto                                                                                                    | Multicast Rate :                                                                        |                              |                                                                                                    |
| Fragmentation :<br>Data Rate :<br>Multicast Rate :<br>Rate Adaptation                                                                                                    | Auto<br>Auto<br>Default                                                                                                    | Multicast Rate :<br>Rate Adaptation :                                                   | Default                      | e or Auto                                                                                                    |
| Fragmentation :<br>Data Rate :<br>Multicast Rate :<br>Rate Adaptation<br>VLAN :                                                                                                    | Auto<br>Auto<br>Default<br>ID:0 Priority:0                                                                                                    | Multicast Rate :<br>Rate Adaptation :<br>VLAN :                                         | Default  ID: 0               | e or Auto                                                                                                    |
| Fragmentation :<br>Data Rate :<br>Multicast Rate :<br>Rate Adaptation<br>VLAN :<br>Client Numbers :                                                                                                    | Auto<br>Auto<br>Default<br>ID-0 Priority:0<br>64                                                                                                    | Multicast Rate :<br>Rate Adaptation :<br>VLAN :<br>Client Numbers :                     | Default  Default             | e or Auto                                                                                                    |
| Fragmentation :<br>Data Rate :<br>Multicast Rate :<br>Rate Adaptation<br>VLAN :<br>Client Numbers :<br>Client Isotation :                                                                                                    | Auto<br>Auto<br>Default<br>ID :0 Priority:0<br>64<br>Off                                                                                                    | Multicast Rate :<br>Rate Adaptation :<br>VLAN :<br>Client Numbers :<br>Client tsolation | Default  ID : 0 B4 Off  On O | e or Auto                                                                                                    |

EXP: Red frame option must be set。 Green frame option, set by default do not need to change.

\*\* Remember, IP address of second wireless device must be set 192.168.21.2\*\*

## 3-3.(AC Mode) Radio Setup (Wireless operation setting— RF modules)

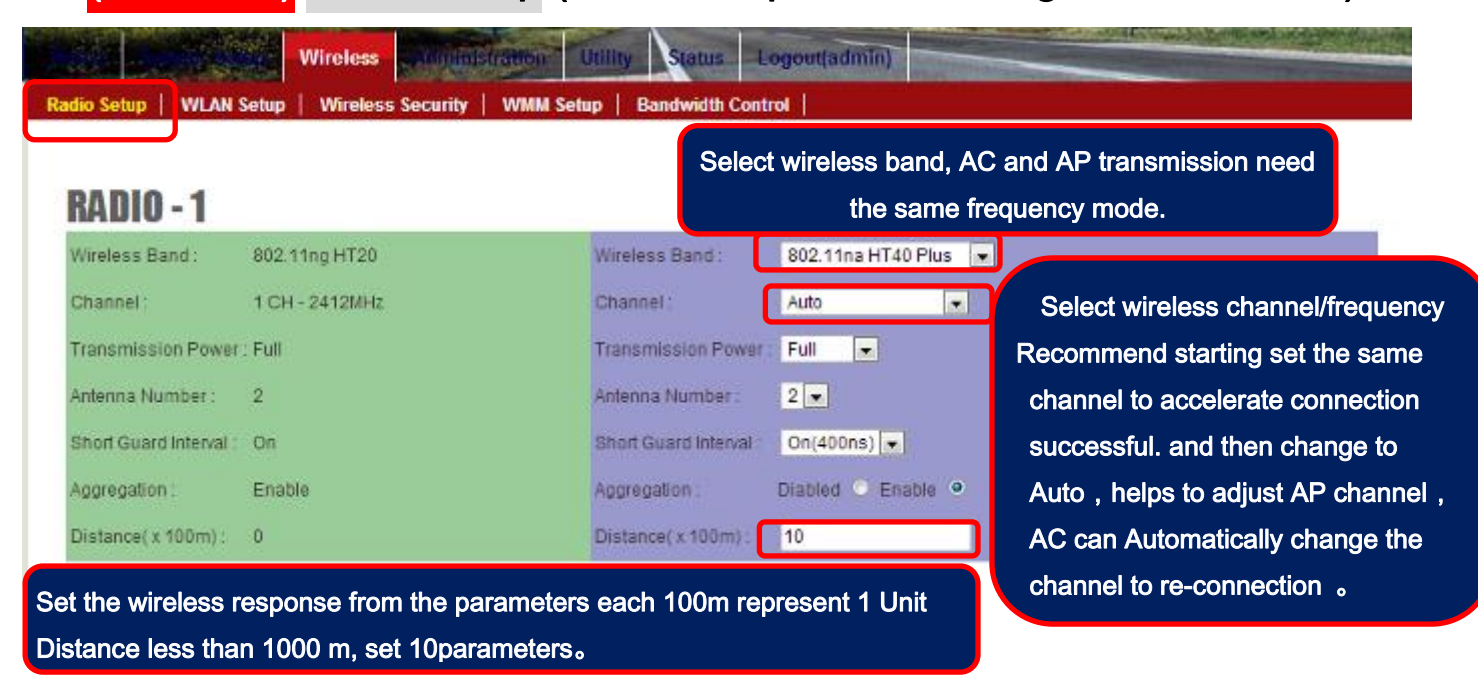

EXP: Red frame option must be set. Green frame option, set by default do not need to change.

# 3-4. (AC Mode) WLAN Setup (Wireless operation setting—Feature Setting)

Exp: Wireless AP(Access Point = AP)has to set a name(SSID), for other wireless devices(Wireless Station = AP Client = AC). PTP\_AP1\_1 is the name of wireless device this time(SSID).

| SSID:                                           | wireless 1                                                   | Broadcast                                                                                                    | SSID                                                                                               | wireless 1 . PTP AP1 1                                                                                                    | Z Broadcast +                                                                                                    |
|-------------------------------------------------|--------------------------------------------------------------|----------------------------------------------------------------------------------------------------|----------------------------------------------------------------------------------------------------|----------------------------------------------------------------------------------------------------|----------------------------------------------------------------------------------------------------|
|                                                 |                                                              | and an and a second second second second second second second second second second second second second second |                                                                                                    |                                                                                                    |                                                                                                    |
|                                                 | Wireless                                                     | numistration                                                                                                   | Utility Status Log                                                                                 | out(admin)                                                                                                    |                                                                                                    |
| lo Setup   WLAN S                               | Setup   Wireless Secu                                        | irity   WMM S                                                                                                  | etup   Bandwidth Control                                                                           |                                                                                                    |                                                                                                    |
|                                                 |                                                              |                                                                                                    |                                                                                                    |                                                                                                    |                                                                                                    |
|                                                 |                                                              |                                                                                                    |                                                                                                    |                                                                                                    |                                                                                                    |
| RADIO-1WI                                       | AN Setun                                                     |                                                                                                    | Setting the wireles                                                                                | ss AP's SSID                                                                                                    |                                                                                                    |
| SSID:                                           | AN Setup                                                     | Broadcast                                                                                                    | Setting the wireles                                                                                | SS AP'S SSID                                                                                                    |                                                                                                    |
| RADIO-1 WI<br>SSID :<br>Enable :                | AN Setup<br>PTP_AP1_1<br>Yes                                 | Broadcast                                                                                                    | Setting the wireles                                                                                | DES AP'S SSID                                                                                                    | Select WLAN mode                                                                                                    |
| RADIO-1 WI<br>SSID :<br>Enable :<br>WLAN Mode : | AN Setup<br>PTP_AP1_1<br>Yes<br>Access Point                 | Broadcast                                                                                                    | Setting the wireles<br>ssiD<br>Enable<br>WLAN Mode                                                 | SS AP'S SSID                                                                                                    | Select WLAN mode<br>Wireless Station                                                                                                |
| KADIO-1 WI<br>SSID:<br>Enable:<br>WLAN Mode:    | AN Setup<br>PTP_AP1_1<br>Yes<br>Access Point                 | Broadcast                                                                                                    | Setting the wireles                                                                                | No Ves O                                                                                                    | Select WLAN mode                                                                                                    |
| RADIO-1 WI<br>SSID :<br>Enable :<br>WLAN Mode : | AN Setup<br>PTP_AP1_1<br>Yes<br>Access Point                 | Broadcast                                                                                                    | Setting the wireles<br>SSID :<br>Enable :<br>WLAN Mode :<br>AP MAC Address :                       | SS AP'S SSID                                                                                                    | Select WLAN mode<br>Wireless Station                                                                                                |
| RTS :                                           | AN Setup<br>PTP_AP1_1<br>Yes<br>Access Point<br>2312         | Broadcast                                                                                                    | Setting the wireles<br>SSID<br>Enable:<br>WLAN Mode:<br>AP MAC Address:<br>RTS:                    | SS AP'S SSID<br>PTP_AP1 • PTP_AP1_1<br>No • Yes •<br>Wireless Station<br>00.00.00.00.00.00<br>2312<br>Do not               | Select WLAN mode<br>Wireless Station<br>Strongly recommended<br>fill the AP Mac address , to av                                     |
| RTS:                                            | AN Setup<br>PTP_AP1_1<br>Yes<br>Access Point<br>2312<br>2346 | Broadcast                                                                                                    | Setting the wireles<br>SSID<br>Enable<br>WLAN Mode<br>AP MAC Address :<br>RTS :<br>Fragmentation : | SS AP'S SSID<br>PTP_AP1_ PTP_AP1_1<br>No Yes •<br>Wireless Station<br>00:00:00:00:00<br>2312<br>2346<br>Do not<br>lock the | Select WLAN mode<br>Wireless Station<br>Strongly recommended<br>fill the AP Mac address, to ave<br>AP. It will leads to it can poly |

EXP: Red frame option must be set。 Green frame option, set by default do not need to change.

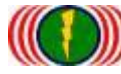

# 4. Test Point to Point wireless of AP & AC connection is complete

4-1. Check the Ping of the Wireless devices connection

| ፼ॼ 条統管理員:命令提示字元 - ping 192.168.21.1 -t                                                           | - • ×    |
|--------------------------------------------------------------------------------------------------|----------|
| Microsoft Windows [版本 6.1.7601]<br>Communisht (a) 2009 Microsoft Commensation011 wights recommed | <u>^</u> |
| Copyright (c) 2007 hierosoft Corporation. His rights reserved.                                   | E        |
| C:\Users\IO-Power>ping 192.168.21.1 -t                                                           |          |
| Ping 192.168.21.1 (使用 32 位元組的資料):                                                                |          |
| 回發目 192.168.21.1: 位元組=32 時間=1ms IIL=64<br>回鴉白 192.168.21.1: 位元組=32 時間=1ms IIL=64                 |          |
| 回覆首 192.168.21.1: 位元組=32 時間=2ms TTL=64                                                           |          |
| 回發目 192.168.21.1: 位元組=32 時間=1ms TTL=64<br>回發台 192.168.21 1: 位元组=32 時間=1ms TTL=64                 |          |
| 回覆首 192.168.21.1: 位元組=32 時間=1ms TTL=64                                                           |          |
| 回覆自 192.168.21.1: 位元組=32 時間=1ms TTL=64                                                           |          |
| 回復日 192.168.21.1: 位元組=32 時間=1ms 11L=64<br>回覆自 192.168.21.1: 位元組=32 時間=1ms TTL=64                 |          |
| 回覆音 192.168.21.1: 位元組=32 時間=1ms TTL=64                                                           |          |
|                                                                                                  |          |

4-2. From the client side of wireless AC (Wireless Station=AC) get into the website of device , in Utility/Site Survey, scan the AP signal of the environment。

|             |                           | Utility                        | Status    | Logout(admin)  |       |         |           |        |
|-------------|---------------------------|--------------------------------|-----------|----------------|-------|---------|-----------|--------|
| ing         | RSSI Calc.   Fresnel Zone | e   Ant. Alignment Tool   MESH | Tool Site | Survey         |       |         |           |        |
|             |                           |                                |           |                |       |         |           |        |
| Sit         | e Survey                  |                                |           |                |       |         |           |        |
| Rad         | io - 1 💌 Scan             |                                |           |                |       |         |           |        |
| <b>3</b> 70 | BSSID                     | ESSID                          | _         | 3              | 1881  | Channel | Enc       |        |
| 0           |                           |                                |           |                |       |         |           |        |
| Radi        | 0-1 Scan                  | AC scan AP's SSID              |           | AP RSSI Signal | AP    | channel | Encryptio | on Mod |
| No          | BSSID                     | ESSID                          |           | R:             | 3SI   | Channel | Enc       |        |
| 1           | BC:99:BC:00:05:0B         | PTP_AP1_1                      |           |                | 14dBm | 52      | Open      |        |
| 2           | BC:99:BC:00:05:71         | jim33ap                        |           | -              | 66dBm | 52      | Open      |        |

4-3. From the client side of wireless AP (Wireless Station=AC) get into the website of

device, in Status / Nodes (Station Side) scan the AP signal of the environment.

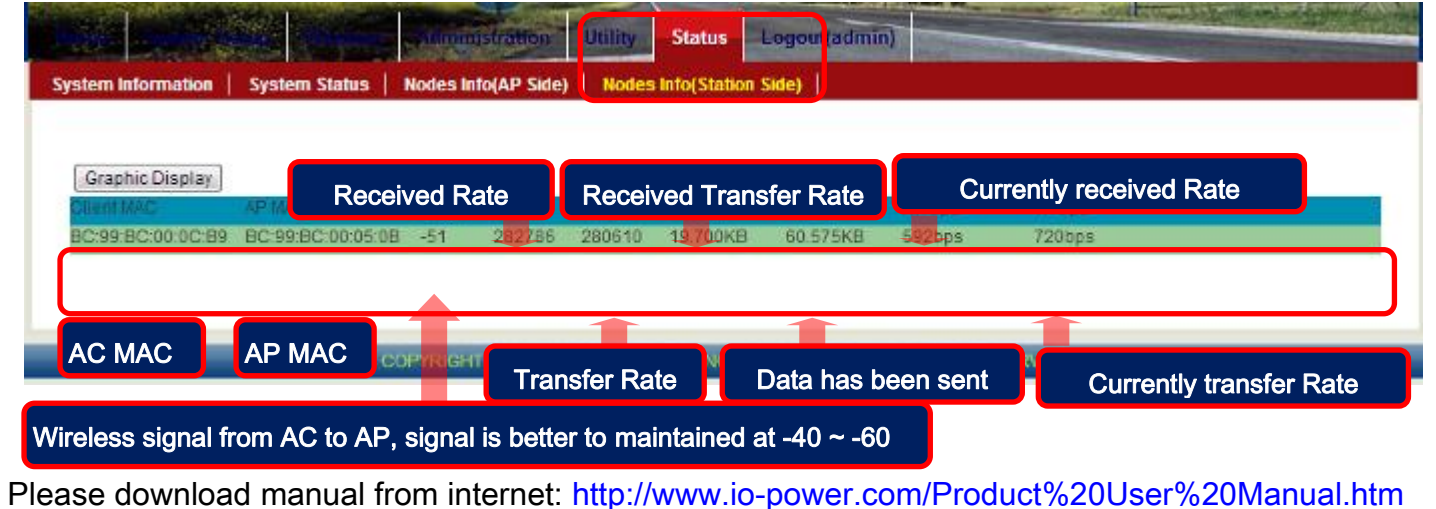

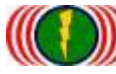

## 5. Wireless AP encryption settings:

#### 5-1. Wireless AP encryption settings:

## Wireless Security Setting

| SSID :       | HOPS_22AP_3 | SSID :           | HOPS_22AP_3 -        | Select to encrypt the wireless AP SSID         |
|--------------|-------------|------------------|----------------------|------------------------------------------------|
| MAC Filter : | Disable     | MAC Filter :     | • Disable O Allow    | Deny                                           |
| Security :   | Disable     | Security :       | WPA+WPA2 PSK         | Be sure to select the WPA+WPA2 PSK             |
|              |             | Passphrase Key : | securitykey123 Pleas | se fill in the 13 English or numeric character |
|              |             | Encryption :     | AES-based CCMP 💌     | Be sure to select the AES-based CCMP           |
|              |             | Rekey Interval : | 600                  |                                                |

Select to encrypt the wireless AP SSID: SSID to encrypt on behalf of the wireless card mode MAC address filtering (MAC Filter): It does not start the MAC address filtering (Disable), only allows setting the MAC ID online (Allow), does not allow to set the MAC ID for wireless online (Deny). Wireless security encryption (Security): select WPA+WPA2 PSK encryption technology. The encryption key password (Passphrase Key): set yourself AP encryption key password. Encryption mode (Encryption): select AES-based CCMP. (Do not select TKIP or Both, only the AES encryption supports full speed transfers)

Change key password is the number of intervals (Rekey Interval): 600

#### 5-2. Wireless AC (Wireless Station) encryption settings:

Select to encrypt the wireless AP SSID: SSID to encrypt on behalf of the wireless card mode.

AC link AP by setting SSID first, so encryption settings need same wireless AP.

Wireless security encryption (Security): select WPA+WPA2 PSK encryption technology.

The encryption key password (Passphrase Key): set yourself AP encryption key password.

Encryption mode (Encryption): select AES-based CCMP. (Do not select TKIP or Both, only the AES encryption supports full speed transfers)

#### Wireless Security Setting

| SSID :     | HOPS_33AP_2 | SSID :          | HOPS_33AP_2  Please select an encrypted wireless AP SSID      |  |
|------------|-------------|-----------------|---------------------------------------------------------------|--|
| Security : | Disable     | Security :      | WPA+WPA2 PSK  Be sure to select the WPA+WPA2 PSK              |  |
|            |             | Passphrase Key: | securitykey123 Please fill in the 13 English or numeric chara |  |
|            |             | Encryption :    | AES-based CCMP  Be sure to select the AES-based CCMP          |  |

Note1: IEEE 802.11 n draft forbids WEP or TKIP with higher throughput. If you use these types of security, the throughput will reduce to 54Mbps. The newest Intel Wireless Adapter Driver for Client side uses the old IEEE 802.11g, instead of being unable to connect. It also comes to meet IEEE 802.11n. Source: http://www.intel.com/support/wireless/wlan/4965agn/sb/cs-025643.htm

Note 2: in the "wireless network WLAN Setup" SSID setting page, by abolishing the [Broadcast] broadcasting function of safety protection.

| SSID :      | wireless_1 💌 wireless_1 | 🗹 Broadcast 🔸 🕞 |
|-------------|-------------------------|-----------------|
| Enable :    | No 🔿 Yes 💿              | <b>X</b>        |
| WLAN Mode : | Access Point            | ×               |
| RTS:        | 2312                    |                 |

When wireless system deployment completed final, recommends to hook selected right of [Broadcast] broadcast function canceled hook selected, it will let wireless base station of SSID name not for public broadcast, such setting wireless system will into stealth of environment, the system was search and the was attack risk down minimum; only deployment SI engineer and maintain personnel only will knows wireless base station of SSID name, other people will cannot know SSID name, so hide the SSID can greatly improve security.

# 6. Advanced Settings

## 6-1. Country Code of wireless setting

(Each country for the using of WiFi frequency and channel, they have their own regulations and management of national wireless communication, change the country code can meet the national wireless frequency)

Change the country code of device: Open DOS Mode

6-1-1.Enter telnet 192.168.1.1(Default IP), If you have change the IP address, please

enter the IP address you have been changed.

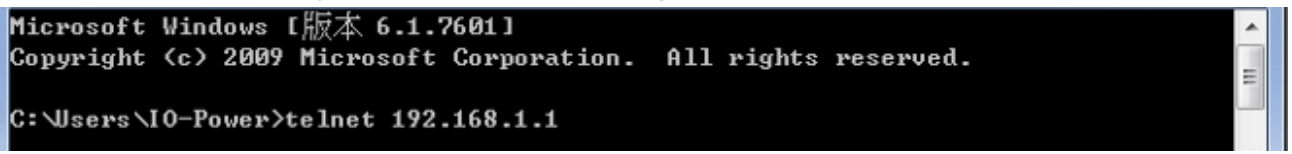

6-1-2.Account ID: admin Password PW: admin (Default), If you have change the ID

and PW of device, please enter the new ID and PW you set.

Get the country code of your device.

#### />get general/country code

```
(none) login: admin
Password:
/>get general/countrycode
general/countrycode: 840 - UNITED STATES
/>_
```

```
General/country code: 840 - UNITED STATES
```

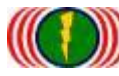

#### 6-1-3.Change country code:840-UNITED STATES (美國) change to 156-CHINA (中國)

#### (System will reboot)

#### />set general/country code

| (none) login: admin                       | - |
|-------------------------------------------|---|
| Password:                                 |   |
| />get general/countrycode                 | Ξ |
| general/countrycode: 840 - UNITED STATES  |   |
| />set general/countrycode                 |   |
| This setting takes effect after a reboot, |   |
| the system will automatically reboot,     |   |
| whether to continue ?(y/n) ?              |   |
| country code[840 - UNITED STATES] : 156   |   |
| ок                                        |   |
| Reboot system now                         |   |
|                                           |   |

6-1-4.Change country code:156-CHINA (中國) change to 250-FRANCE (法國)

#### (System will reboot)

#### />set general/countrycode

| (none) login: admin                       |   |
|-------------------------------------------|---|
| Password                                  | = |
| />get general/countrycode                 |   |
| general/countrycode: 156 - CHINA          |   |
| />set general/countrycode                 |   |
| This setting takes effect after a reboot, |   |
| the system will automatically reboot,     |   |
| whether to continue ?(y/n) ?              |   |
| country code[156 - CHINA] : 250           |   |
| ОК                                        |   |
| Reboot system now                         |   |
|                                           |   |

#### 6-1-5. Country code of main country

(036)AUSTRALIA (076)BRAZIL (124)CANADA (156)CHINA (250)FRANCE
(276)GERMANY (356)INDIA (360)INDONESIA (380)ITALY (392)JAPAN (410)KOREA
ROC (458)MALAYSIA (484)MEXICO (554)NEW\_ZEALAND (586)PAKISTAN (608)PHILIPPINES
(616)POLAND (643)RUSSIA (682)SAUDI ARABIA (702)SINGAPORE
(710)SOUTH AFRICA (724)SPAIN (158)TAIWAN (764)THAILAN (792)TURKEY
(826)UNITED KINGDOM (704)VIET NAM

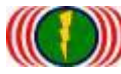

# 6-2. Start / Turn off DFS (Dynamic frequency-channel selection) (To avoid the military radar signal cover)

#### Technical background:

Auto DFS: (Auto Dynamic Frequency Selection)

What is Auto DFS? Simply saying : It is automatically hide the radar sweep.

What is Auto TPC? Simply saying: it is automatically adjust the output power, to avoid int efference with military radar  $\$ 

Auto DFS + Auto TPC = 802.11h , Which means , the technical of 802.11h refers to these two option.

These two functions are mandatory, Non-compliant products will not be the countries of th e European Union and the requirements of this specification wireless products marketing autho rization<sub>o</sub> (After append operation radio frequency again--can interfere with medical equipment.) WiFi 802.11A/802.11An 5GHz frequency, some with military radar times the frequency of the same frequency, so the military priority, followed by civil under the terms of the private WiFi 5GHz frequencies used by wireless devices, automatically avoid frequencies used by the army, and so lead to Auto function requirements for certification of DFS and outdoor use.

Outdoor wireless devices certified by definition, need to have more than 3 times in a row under the radar in pursuit of the automatic frequency hopping.

For example: when your outdoor wireless equipment (access points), using 5.26GHz (52 channel) in transmission. Suddenly receives to also is 5.26GHz of radar signals, your outdoor wireless equipment (access points) required automatically jumped opened 5.26Ghz (52 channel), jumped to as 5.28GHz (56 channel); if then and receives to 5.28GHz of radar signals, your outdoor wireless equipment (access points) required again automatically jumped opened 5.28Ghz (56 channel), Such a situation must be more than 3 times in a row automatically jump frequency function, to meet the certification and specification. In addition, the radar waves in pursuit of radio frequency (channel), must in less than 30 minutes is no longer available.

#### Practical experience with a true description:

On the erection of actual experience, we often meet with wireless systems military radar frequency sweeping interference, whether suffering from military radar frequency sweeping interference characteristics:

A. wireless devices set to the operation mode of AP (using 5GHz), and does not 5GHz wireless signal is sent immediately after startup.

Reason: If wireless devices set to the AP and use the 5GHz, radio-frequency, has just started, according to regulations required wireless signal detection and listening to the space environment to determine whether military radar or medical equipment of wireless signals, if you want to avoid, having

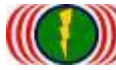

to wait for the set detect listening time to complete, can begin to operate, sending wireless AP mode signal.

B. wireless system online, normal operation of the system, wireless online suddenly interrupts suddenly breaks suddenly even the phenomenon that is online or wireless.

Reason: because once the use of radio frequency (channel) radar waves swept up by the military, the wireless device will be hopping; will inevitably lead to the original wireless online outages.

C. set operation mode of AP wireless devices use channels in wireless client (Wireless Station) uses wireless scan when the Site Survey of the space environment, only to find that the original set of channels and settings are not identical, this is determined by an army radar frequency sweeping interference 100%.

For example: the original set of wireless devices AP channel for 60Ch (5.300GHz), but the Wireless Site Survey results appear 44Ch (5.220GHz), and when this happens, it is 100% to determine the radar frequency sweeping interference by the military after the automatic frequency hopping.

| Sit<br>Radi | dio - 3 🗸 Scan    |            |  |        |         |     |  |
|-------------|-------------------|------------|--|--------|---------|-----|--|
| No          | BSSID             | ESSID      |  | RSSI   | Channel | Enc |  |
| 1           | 34:4F:3F:70:00:35 | 11_ap_101R |  | -54dBm | 36      | WPA |  |
| 2           | 34:4F:3F:70:00:2F | wireless_1 |  | -64dBm | 44      | WPA |  |
| з           | 34:4F:3F:70:00:4E | 33_ap_103R |  | -76dBm | 100     | WPA |  |

#### 6-2-1.Get the DFS setting information of device

#### />get general/dfschan

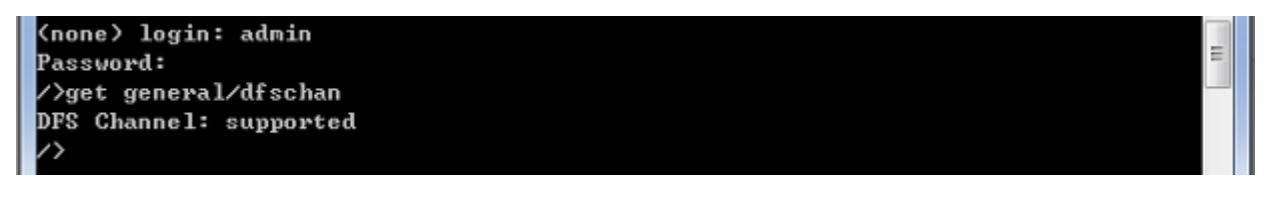

#### DFS Channel: supported (enable)

6-2-2. Turn off the function of DFS, Parameter 0: supported turn on, Parameter 1:

#### filtered turn off

/>set general/dfschan

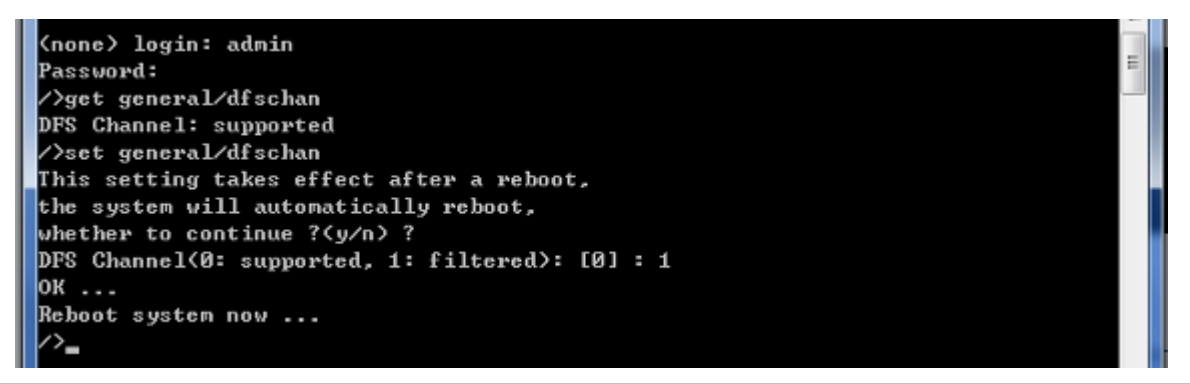

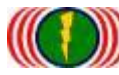

# 6-2-3. Turn on the function of DFS, Parameter 0: supported turn on, Parameter 1:

#### filtered turn off

/>set general/dfschan

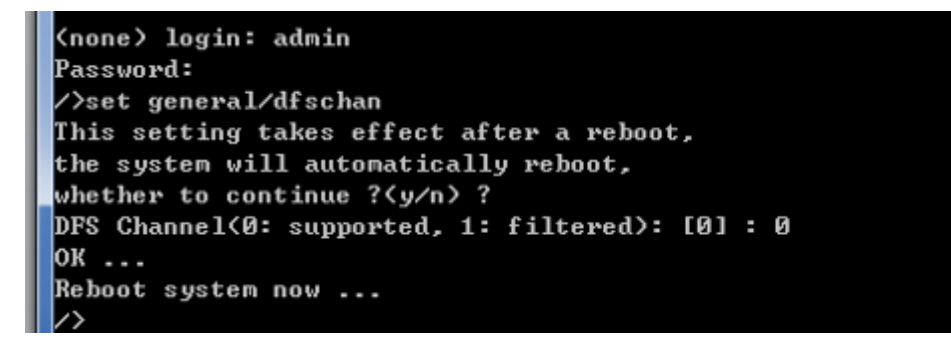

## 6-3.Restart the website of your wireless device:

Because of Internet Explorer (IE) or Firefox (火狐)或 Chrome (Google) web browser, Version differences or parameter setting, it will not functioning properly of the wireless device website, may not convenient for user, Through the command line, it can restart the web (about 10 seconds to finish), it will helps the user。

#### />restart\_web

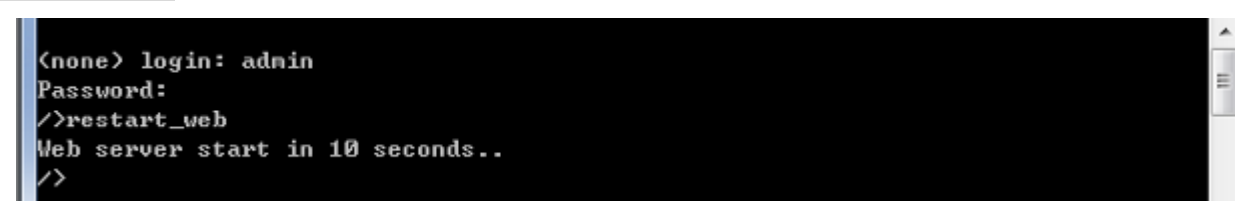

## 6-4.Set the Wireless Module Interface for CPE Operation Mode:

When the wireless module interface be set up as client mode to link another wireless devices of other companies. Except you can use WDS mode to link another wireless device (the bandwidth will be reduced to 50%), even you can also do command line to set the wireless module interface for CPE operation mode. They can link by 300Mbps transmission rate and the throughput will up to 160Mbps. />set general/cpe\_wlanif

```
(none) login: admin
Password:
/>cd general
general>set cpe_wlanif
Please select CPE mode WLAN interface from 1 to 3 (0 is disabled)
CPE Active wireless IF (0: disabled): [1] : 1
CPE select wireless 1 interface OK ...
general(*)>_
```